# 甘肃省政府采购、交通工程、水利工程电子交易系 统-网上开评标系统操作手册

(评标专家)

### ● 开始评标

工作人员登录网上开评标系统,选择"评标组织人员"角色。进入评标系统,找到对应的评标项目,进入项目。工作人员点击页面 右上角"开始评标"按钮,开始该项目的评标工作。

|        |             |                                |                    | 欢迎!工作人员,                                    | 登录系统        |                                    |         |      |              |
|--------|-------------|--------------------------------|--------------------|---------------------------------------------|-------------|------------------------------------|---------|------|--------------|
|        |             |                                | *提示:当              | 前您尚未选择角色,请道                                 | 选择以下角色      | 9进入系统!                             |         |      |              |
|        |             |                                |                    |                                             |             |                                    |         |      |              |
|        |             |                                | 1 🕘 开标组织人员         |                                             | 代理机构        | ● 招标人 🔍 投标人                        | 、 🔍 见证人 | 、员   |              |
|        |             |                                |                    |                                             |             |                                    |         |      |              |
| O      |             |                                |                    | 进入系统                                        |             |                                    |         |      |              |
|        |             | ugessa 🖌 accountesta           | I                  |                                             | 22.06.02.10 | 140.52                             |         |      |              |
| 网上升评   | <b>亦杀</b> 3 | 允                              | E                  | 国家授时中心标准时间:20                               | 23-06-02 10 | 1:48:52                            |         | U (t | 用帮助 🌕 日東招标中心 |
| ★日津标项目 | 時輸          | 入项目名称                          | QB                 | <b>法</b>                                    |             |                                    |         |      |              |
| 0      | 序号          | 项目名称 历日夕                       | 项目编号<br>【 <b>尔</b> | 交易编号                                        | 招标方式        | 开标时间                               | 资格审查方式  | 状态   | 进入项目         |
| 未完成项目  | 1           | 20230523002(货物-磋商)             | X20230523002       | J20230523002                                | 竞争性磋商       | 2099 <mark>-1</mark> 2-31 00:00:00 | 资格后审    | 正在评标 | 進入项目         |
|        | 2           | 220304-公开招标-服务类<br>模板-0524-002 | 2023zfcg05161119   | D01-1262000022433334<br>9J-2022071805161119 | 公开招标        | 2099-12-31 00:00:00                | 资格后审    | 等待开标 |              |
| 已元成项目  | 3           | 20230526001(公路-勘察)             | X20230526001       | J20230526001                                | 公开招标        | 2099-12-31 00:00:00                | 资格后审    | 等待开标 |              |
|        | 4           | 20230529001(监理)                | X20230529001       | J20230529001                                | 公开招标        | 2099-12-31 00:00:00                | 资格后审    | 等待开标 |              |
|        | 5           | 20230529002(施工)                | X20230529002       | J20230529002                                | 公开招标        | 2099-12-31 00:00:00                | 资格后审    | 等待开标 |              |
|        | 6           | 20230529002(施工)                | X20230529002       | J20230529002                                | 公开招标        | 2099-12-31 00:00:00                | 资格后审    | 等待开标 |              |
|        |             |                                |                    |                                             |             |                                    |         |      |              |

评标委员会

评标委员会专家信息是通过"三隔离"系统推送数据。如果专家

信息 推送失败或临时增加专家信息,工作人员可以手动添加专家信息,最后汇成评委名单。(注:开始开标前,可以增加专家,如果已 经开始评标,是无法再添加专家信息)

| 🛞 网上开评标。<br>网上在约  | <sup>系统</sup><br>线评标                        |         |      | 家援时中心标准时间 10           | : <mark>49</mark> : <mark>48</mark> 202: | 3年6月2日 星期五 |      |      | 日東招标中心 |
|-------------------|---------------------------------------------|---------|------|------------------------|------------------------------------------|------------|------|------|--------|
| <b>上</b><br>评标委员会 | 20230523002(货物-磋商)<br>项目编码: X20230523002 招标 | 方式: 竞争性 | 磋商   |                        |                                          |            |      |      | 正在评标   |
|                   | 评标委员会                                       |         |      |                        |                                          |            |      |      | 汇总评委名单 |
|                   | 01                                          | 序号      | 专家姓名 | 身份证号码                  | 是否组长                                     | 是否回避       | 专家类型 | 专家专业 | 专家职称   |
| 回退流程              |                                             | 1       | \$-  | 622223200001<br>020201 | 是                                        | 不回避        | 评标专家 | 01   | 高级     |
|                   |                                             | 2       | 专三   | 622223200001<br>020203 | 否                                        | 不回避        | 评标专家 | 03   | 高级     |
| 计例报告              |                                             | 3       | 专四   | 622223200001<br>020204 | 否                                        | 回避         | 评标专家 | 04   | 高级     |
|                   |                                             | 4       | 专五   | 622223200001<br>020205 | 否                                        | 回避         | 评标专家 | 05   | 高级     |
|                   |                                             | 5       | 专二   | 622223200001<br>020202 | 否                                        | 不回避        | 评标专家 | 02   | 高级     |

#### ● 评标报告

如果项目完成了评标活动,工作人员可以查看该项目的评标报告。

| 😃 网上开评标系<br>网上在结  | <sup>996</sup><br>影平标 | 臨就證明中公訴通時间 10:56:40 2023年6月2日 星明五 | 🥋 甘東招标中心 |
|-------------------|-----------------------|-----------------------------------|----------|
| <b>山</b><br>评标委员会 | 20230523002(货物-磋商)    |                                   |          |
| 回退流程              |                       |                                   |          |
| <b>王。</b><br>评标报告 |                       | 评标曲天战束,暂时无法直截评标权告                 |          |
|                   |                       |                                   |          |

### (2) 评标专家

### ● 专家登录

评标专家用账号+密码登录网上开评标系统,查看今天评标项目。

如果评标时间未到,则不显示评审项目信息,以"\*"号显示。如果评标时间已到,专家点击对应项目的"进入评标室"按钮,开始评标活动。

| 😕 甘肃省公共资源交易网上不见面开评标电子交易系统                                                                                                    |  |
|----------------------------------------------------------------------------------------------------|--|
| NST NATIONAL ACTIONAL AC |  |
| 技术支持: 甘肃文说电子交易网络有限公司<br>服务电话: 0931-4267890 (参给) 针钉技术交流群号: 30757689                                                                                                    |  |
| ④ 电子交易系统 国家授财中心场难时间 10:21:5 2023年7月12日 星明三                                                                                                    |  |
| Hi, 欢迎使用甘肃省公共资源交易中心-网上开评标系统!                                                                                                    |  |
| 今日我的评标项目                                                                                                    |  |
| JDGYYH-2023         2023-06-30 09:30:00         IEEIFHR         IBASHWARK                                                                                                    |  |
| □     □     □     □     □     □     □     □     □     □     □     □     □     □     □     □     □     □     □     □     □     □     □     □     □     □     □     □     □     □     □     □     □     □     □     □     □     □     □     □     □     □     □     □     □     □     □     □     □     □     □     □     □     □     □     □     □     □     □     □     □     □     □     □     □     □     □     □     □     □     □     □     □     □     □     □     □     □     □     □     □     □     □     □     □     □     □     □     □     □     □     □     □     □     □     □     □     □     □     □     □     □     □     □     □     □     □     □     □     □     □     □     □     □     □     □     □     □     □     □     □     □     □     □     □     □     □     □     □     □     □     □     □     □     □     □<                                                                                                    |  |
| 技术支持:日由文纪电子交易网络有限公司                                                                                                    |  |

#### ● 专家回避

评标专家查看项目的基本信息、投标人信息、评标专家回避协议、 评审委员会成员告知与承诺书。

如果专家选择回避该项目,点击提交,专家直接退出该项目的评 审。如果专家选择不回避,进入组长选举环节。

| 项目编号                       | 202305250018             | 标段编号        | bd001         |
|----------------------------|--------------------------|-------------|---------------|
| 招标方式                       | 公开招标 而日其木信自              | 项目类型        | 货物类(政府采购)     |
| 招标人                        | 火日本や旧心                   | 招标代理机构      | 甘肃招标中心        |
| 评标开始时间                     | 2023-05-26 14:50:13      | 评标办法        | 综合评分法         |
| <b>把应用(投标入</b><br>测试-甘肃水工建 | 筑工程有限公司 甘肃省交通科学研究院集团有限公司 | 测试-甘肃中润泽环保科 | 技工程有限公司 投标人名称 |

# ● 选举组长

所有专家全部登录并完成是否回避后,进入推荐组长环节。根据 "少数服从多数"的原则,选举组长。

| 推荐评委组长 | 【推荐方法 | 去:推荐组长采用简单多数原则,彳                     | 导票最高的评标被推荐 | 穿为评标委员会组长】                          |   |                                           |  |
|--------|-------|--------------------------------------|------------|-------------------------------------|---|-------------------------------------------|--|
|        |       |                                      |            | 第一轮投标                               |   |                                           |  |
|        |       | 檀艺<br>评委类型: 评标专家<br>得票数: 0 票<br>投票   | 2          | ト江<br>评委类型: 评标专家<br>得票数: 0 票<br>投票  | 2 | <b>泽贵</b><br>评委类型: 评标专家<br>得票数: 0 票<br>投票 |  |
|        |       | <b>薛瑶世</b><br>评委类型: 评标专家<br>得票数: 0 票 | 2          | <b>和明茜</b><br>评委类型:业主代表<br>得票数: 0 票 |   |                                           |  |

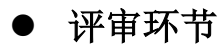

### ◆ 符合性检查

专家进入符合性检查页面,点击"开始评审"按钮,开始符合性检查。

| 0           | 网上开评标系统<br>网上在线评          | 标   |                   | 国家报题中心标准时间 11 : 10 : 38 2023年6月2日 星度五                              | 🐥 张专家    |
|-------------|---------------------------|-----|-------------------|--------------------------------------------------------------------|----------|
| 2           | 评标过程<br>符合性审查<br>商务分评审    | ] • | sandy-工稿<br>标段编号: | 星-邀请-20230531<br>BD-0000002                                        | 2 点击开始评审 |
| 3<br>4      | 技术分评审<br>报价分评审<br>评标结果 —— |     | 序号<br>1           | 投标人名称<br>测试-日前水工建筑工程有限公司                                           |          |
| 6<br>7<br>8 | 评标得分汇总<br>确定中标候选人<br>评标报告 |     | 2                 | 甘粛金融建筑工程有限公司<br>- 週试·甘肃中涉译环保科技工程有限公司                               |          |
| 9           | 结束评标                      |     | 4                 | 日東海威公路勘察设计有限公司                                                     |          |
|             |                           |     |                   | 技术支持: 甘肃文锐电子交易网络有限公司<br>服务电话: 0931-4267890 (多线) 打打技术文流群号: 30757689 |          |

评审页面显示符合性检查所有项,专家根据每一项的评审要求, 查看投标文件,给出每一项的评审结果。

| ۹ 🕓  <br>                            | 网上开评标系统<br>网 <b>上在线评标</b>                                                                                     | 国就想给中心场涨期间 11:19:28 2023年6月2日 星期五                                            | 🐥 张专家   |
|--------------------------------------|----------------------------------------------------------------------------------------------------|------------------------------------------------------------------------------|---------|
| Ð                                    | 投标人<br>选择投标人: 测试-甘東水工建筑工程有限公司                                                                                 | <ul> <li>上一家</li> <li><b>下一家</b></li> <li></li></ul>                         | ☑ 发起澄清  |
| <ol> <li>(2)</li> <li>(3)</li> </ol> | 符合性审查结果:     评审中       审查项 (7项) <ul> <li>全部通过</li> </ul>                                                      | 第1項 电子投标文件未按招标文件要求签署、盖章的 评审要求                                                |         |
| 4                                    | <ol> <li>电子投标文件未按招标文件要求签署、盖章的</li> <li>通过</li> <li>不通过</li> </ol>                                             |                                                                              | 点击查看文件  |
| 5<br>6<br>7                          | 2、投标有效期不足的<br>)通过 不通过                                                                                         | ① 投稿文件核验<br>专家评审审查项时,每点击一个审查项,该审查项对应的投标文件都会使用区块膨进行标案,以验证投标文件与投标人上传的文件是同一一个文件 | ×<br>RX |
| 8<br>9                               | <ul> <li>3、加注"•"号条款未实质性响应招标文件的</li> <li>通过</li> <li>不通过</li> </ul>                                            | <u> </u>                                                                     |         |
|                                      | <ul> <li>4、投标内容不符合国家相关强制性标准的</li> <li>通过</li> <li>不通过</li> <li>不通过</li> <li>5、报价超过招标文件中规定的预算金额或者最高</li> </ul> | 1<br><u>sandy-工程-邀请-20230531(项目名称)</u><br><u>工程-标段2(标段名称)</u>                |         |
|                                      | ,                                                                                                    | 技术支持: 日東文規电子交易网络有限公司<br>服务电话: 0931-4267890 (多线) 打打技术交流群号: 30757689           |         |

专家点击上一家、下一家或者选择投标人,完成所有投标人的符 合性审查,点击提交审查结果,汇总评审结果。

| ۳ 🧶<br>۲                                               | 止开评标系统<br><b>列上在线评标</b>                                                                                                    | 国家授                                          | 时中心标准时间 11:25                       | 5 : <mark>30</mark> 2023年6月2日 星期五                                                                                                    |                                                                  | 💦 张专家                          |
|--------------------------------------------------------|----------------------------------------------------------------------------------------------------|----------------------------------------------|-------------------------------------|----------------------------------------------------------------------------------------------------|------------------------------------------------------------------|--------------------------------|
|                                                        | <ul> <li>法建设标入: 10年2日本中小市工工工作</li> <li>(11)</li> <li>(11)</li> <li< th=""><th>公司 ▲ 上 家 1<br/>期股公司<br/>司<br/>虹尾有限公司</th><th>N-家 増換支車通<br/>別名版文件要求签署、盖章的<br/>点击上一家</th><th>★★★ ★★ ★ ★<th>成评审后,提交评<br/>&lt;℃</th><th>审结果<br/>世 发起激游</th></th></li<></ul> | 公司 ▲ 上 家 1<br>期股公司<br>司<br>虹尾有限公司            | N-家 増換支車通<br>別名版文件要求签署、盖章的<br>点击上一家 | ★★★ ★★ ★ <th>成评审后,提交评<br/>&lt;℃</th> <th>审结果<br/>世 发起激游</th> | 成评审后,提交评<br><℃                                                   | 审结果<br>世 发起激游                  |
| <ul> <li>4</li> <li>5</li> <li>6</li> <li>7</li> </ul> | 1、电子投标:<br>④ 通过 日漸痛成公路勘察设计有<br>● 通过 ● 「75832<br>● 通过 ● 不通过<br>选择投标企业                                                                                                    | 限公司 投标文件核<br>① 投标文件核验<br>写家评审审查项时,每年<br>一个文件 | 验 <b>通过</b><br>点击一个审查项,该审查项邓        | 加的投标文件都会使用区块抛进行核                                                                                                    | 翰。以验证投标文件与投标人上                                                   | 查看文件核验结果 点击查看文件                |
| (8)<br>(9)                                             | <ol> <li>加注"**号条状未实质性响应招标文件的</li> <li>通过 不通过</li> <li>4、投标内容不符合国家相关强制性标准的</li> <li>通过 不通过</li> <li>5、股价值计招标文件中规定的预算金额或者最高</li> </ol>                                                                                                    | - Horan                                      | • 技术支持: 甘肃文锐电子交                     | <u>甘</u><br><u>sandy-工</u><br><br>易网络有限公司                                                                                                    | <u>計省</u> (自治区、直辖市)<br>程 - 邀请 - 20230531(项目名和<br>[程 - 标段2(标段名称)] | <u>8)</u>                      |
| sanc<br>标段:<br>张专                                      | ty-工程-邀请-20230531<br>編号: BD-0000002<br>如果评审结<br>F家-符合性审查                                                                                                    | <sup>服务电话</sup><br>課,有问题,可以逃                 | 0931-4267890 (多4) 111<br>2回修改评审项    | 技术交流群争: 30/5/089<br>结果<br>● 温馨遐示: [#                                                                                                    | 返回侍改 <b>世 世交</b><br>确认评审结果,若无误可提交至                               | 申益結果 2 发起澄清 3 送送汇总;若需修改清点击返回修改 |
| 序号                                                     | 是 投标人名称                                                                                                    | 电子投标文件未按招标文                                  | 投标有效期不足的                            | 加注"●"号条款未实质性                                                                                                    | 投标内容不符合国家相关                                                      | 报价超过招标文件中规定                    |
| 1                                                      | 测试-甘肃水工建筑工程有限公司                                                                                                    | 通过                                           | 通过                                  | 通过                                                                                                    | 通过                                                               | 通过                             |
| 2                                                      | 甘肃金璐建筑工程有限公司                                                                                                    | 通过                                           | 通过                                  | 通过                                                                                                    | 通过                                                               | 通过                             |
| 3                                                      | 测试-甘肃中润泽环保科技工程有限公司                                                                                                    | 通过                                           | 通过                                  | 通过                                                                                                    | 通过                                                               | 通过                             |
| 4<br><b>不通</b>                                         | 日東海城公路勘察设计有限公司                                                                                                    | 近画                                           | 通过                                  | 通过                                                                                                    | 通过                                                               | 通过                             |

♦ 商务分评审、技术分评审

专家进入商务分评审/技术分评审页面。根据每一项评审要求, 查看投标文件,打出分值。

| ≣      | 选择投标人: 测试-甘肃水工建筑工程有限公司   | ▼ 上-家                                    | <b>下一家</b> 鐵 提交审查结果                                                       |                                          | ☑ 发起澄清 |
|--------|--------------------------|------------------------------------------|---------------------------------------------------------------------------|------------------------------------------|--------|
| 1      | 商务分总得分 4                 | 第1项 客观总分标准<br>评审要求:                      | 」<br>『<br>」<br>」<br>」<br>」                                                |                                          |        |
| 3      | 客观评审项(2项)                |                                          |                                                                           |                                          |        |
| (4)    | 1、客观总分1                  | 2. 2. 2. 2. 2. 2. 2. 2. 2. 2. 2. 2. 2. 2 | 件核验 通过                                                                    | 查看文件核验结果                                 | 点击查看文件 |
| 5      |                          | ① 投标文件核验                                 |                                                                           |                                          | ×      |
| 6<br>7 | 2、客观总分2<br>②1 分, (0-20分) | 专家评审审查项时,<br>件是同一个文件                     | 每点击一个审查项,该审查项对应的投标文件都会使用区块撤进行核验,以验证投                                      | 际文件与投标人上传的文                              | 关闭     |
| 8      |                          |                                          |                                                                           | n se se se se se se se se se se se se se |        |
| 9      | 主观评审项(1项)                | 打出对应分值                                   |                                                                           |                                          |        |
|        | 1、主观总分                   |                                          | 項目編号, GYLGLFGS-YQZB-202210-04283<br>北京王王始欧世英方四人司(集团)。                     |                                          |        |
|        | 📓 分, (0-10分)             |                                          | 北京大大像取及半有限公司(来团):                                                         | LEIR HEAL WRITE                          |        |
|        |                          |                                          | 由我单位组织的招标项目Sandy-非两阶段-邀请招标-多标段-综合评分服务多                                    | 卷-1028, 经评                               |        |
|        |                          |                                          | 标委员会评标审定,采购人确认,费公司为本次中标单位。请于中标通知书签:<br>日内与供应链管理分公司完成合同签订。逾期未签订的将承担相应法律责任。 | 发之日起,30                                  |        |
|        |                          | 服务电话:                                    | 技术支持: 甘肃文锐电子交易网络有限公司<br>0931-4267890 (多线) 钉钉技术交流群号:30757689               |                                          |        |

专家对所有投标企业打分完成后,点击提交审查结果,提交评审结果。

| 8                | 网上开评标系统<br>网上在线评标                                                                                             |                             | 国家授时中心标                                                 | V#B)         | 痾 <mark>15:17:9</mark> 202         | 3年6月2日 星期五                  |           |                |       |            |                     |                      |             | 李专家      |
|------------------|----------------------------------------------------------------------------------------------------|-----------------------------|---------------------------------------------------------|--------------|------------------------------------|-----------------------------|-----------|----------------|-------|------------|---------------------|----------------------|-------------|----------|
| E<br>1<br>2      | <ul> <li>送择投稿人: 日本海域公務時時回日有期公司</li> <li>技术浮車者</li> <li>(2申書) 測試・日素大工建筑工程</li> <li>(2申書) 日素金鐵總筑工程各票</li> </ul> | ▲<br>2有限公司<br>公司            | 上 <b>一家</b> 下一家<br>技术评审主观分项标准                           |              | 2 提交审查结果                           |                             |           |                |       |            |                     |                      | ≝ 査         | 看澄清      |
| 3<br>4<br>5<br>6 | (日申書) 测试 日東中海茶环保杯<br>(日申書) 日東海域公路勘察设计<br>【技术评申礼<br>「新谷 少雄」【技术评中态数 分域2 (20分)】<br>技<br>术评中答照标准 (12)             | 技工程有限公司<br>有限公司<br>① 投<br>を | 200 投版文件核验 (1<br><b>防文件核验</b><br>家评审审查项时, 每点击一个审<br>个文件 | 过            | 项,该审查项对应的投标文件                      | 都会使用区块链进行核                  | 脸, 1      | 以脸证            | 投标文   | (件与投       | <b>直石</b><br>2标人上传的 | 这件核验结果               | 直击直         | 后文件<br>× |
| 0                | 主观评审项(1项)                                                                                                    |                             |                                                         |              |                                    |                             |           |                |       |            |                     |                      |             | 天团       |
| 8                | 1、技术评审主观分项                                                                                                    |                             |                                                         |              | 采购方式                               | 存在开始可向                      | 1746.5    |                | 78    | 8.6        | お用                  | デー 単振力法              | 评委会人数       | - 11     |
| a                |                                                                                                    |                             |                                                         |              | 848N                               | 2022-10-29 1517:45          | 2022-10   | 29 15:402<br>8 | 6002开 | 162        | 3                   | #######              | 3           | - 11     |
|                  |                                                                                                    |                             |                                                         |              | 端过货格牢查及<br>符合性审查的公司名称              | 北京天天楼散皮革有裂公司(集团)、美少乡        | a R ± R f | 有限公司。          | 118   |            |                     |                      |             |          |
|                  | ● 扳不许甲工规"万坝2(20万)                                                                                             |                             |                                                         |              | 改有编过审查的<br>会可名称及原则                 |                             |           |                |       |            |                     |                      |             |          |
|                  | 25 25 VID-14-VID 44+2 -                                                                                       |                             |                                                         |              |                                    | 中都被進入                       | 8.9       | ***            | 分     | 17番 都<br>分 | F新發養(鬼)(人民香<br>)    | 最终接货(高货/元)(人民<br>(5) | 节支車 (%<br>) |          |
|                  | 旦有计中切/在 火心 ~                                                                                                  |                             |                                                         |              | 中枢(成交)根稿人                          | 9161 647.55882.0198341 1888 | 99.000    | 0.000          | 0.000 | 99.000 26  | 0067142.844         | 114135.410           | 99.431%     |          |
|                  | 「H±+4)の由于 an ハロ1 / ハロハハ 1 +±+4)の由于 an                                                                         |                             |                                                         |              |                                    | M261 MPXMINSHM24            | 95.000    | 0.000          | 0.000 | 91000 24   | 0007142.844         | 114135.410           | 99401%      | 1*.      |
|                  |                                                                                                    |                             | 技术支持<br>服务电话: 0931-42                                   | \$: E<br>678 | 甘肃文锐电子交易网络有限公<br>190 (多线) 钉钉技术交流群号 | 司<br>: 30757689             |           |                |       |            |                     |                      |             |          |

如果评审项打分有问题,可以返回重新修改。如果评审项没有问题,提交评审结果。

| andy-工程-រ<br>示段编号:BE | 邀请-20230531<br>D-0000002 |          |          |
|----------------------|--------------------------|----------|----------|
| 李专家-技术               | <b>术分评审结果</b>            |          |          |
| 序号 扔                 | 时不是                      | 技术评审客观分项 | 技术评审主观分项 |
| 1 🧃                  | 则试-甘肃水工建筑工程有限公司          | 20       | 25       |
| 2 E                  | 甘肃金踏建筑工程有限公司             | 20       | 20       |
| 3 1                  | 则试-甘肃中润泽环保科技工程有限公司       | 20       | 20       |
| 4 E                  | 甘肃海威公路勘察设计有限公司           | 20       | 20       |

如果没有争议项,组长直接点击提交汇总结果,上传该评审结果内容。

注:如果是客观分,专家打分必须保持一致。(如果不一致,就 会进入争议项复审环节,对存在争议项的投标企业进行打分)

| Ø      | 》 <sub>网上开评标系统</sub><br>网上在线评样 | 示 |                 |                                          | 国家授时中心标准时间 15:           | 20 <mark>:50</mark> 2023年6月2日 星 | 明五         |      | 🥋 张专家 |  |  |  |
|--------|--------------------------------|---|-----------------|------------------------------------------|--------------------------|---------------------------------|------------|------|-------|--|--|--|
| 1      | 评标过程<br>符合性审查<br>商务分评审         |   | sandy-ユ<br>标段编号 | sandy-工程-邀请-20230531<br>标段编号: BD-0000002 |                          |                                 |            |      |       |  |  |  |
| 8      | 技术分评审                          | 4 |                 |                                          |                          |                                 |            |      |       |  |  |  |
| 4      | 报价分评审<br>评标结果<br>评标结果汇总        |   | 序号              | 投标人名称                                    | 分值类型                     | 李专家                             | 成专家        | 张专家  | 操作    |  |  |  |
| 5      |                                |   |                 |                                          | 客观分                      | 20.0                            | 20.0       | 20.0 |       |  |  |  |
| 6<br>7 | 评标得分汇总<br>确定中标候选人              |   | 1               | 测试-甘肃水工建筑工程有限公司                          | 主观分                      | 25.0                            | 20.0       | 20.0 | 查看评审表 |  |  |  |
| 8      | 评标报告<br>结审证标                   |   |                 |                                          | 总分                       | 45.0                            | 40.0       | 40.0 |       |  |  |  |
| 0      | 34 ALTON                       |   |                 |                                          | 客观分                      | 20.0                            | 20.0       | 20.0 |       |  |  |  |
|        |                                |   | 2               | 甘肃金璐建筑工程有限公司                             | 主观分                      | 20.0                            | 20.0       | 20.0 | 查看评审表 |  |  |  |
|        |                                |   |                 |                                          | 总分                       | 40.0                            | 40.0       | 40.0 |       |  |  |  |
|        |                                |   |                 |                                          | 客观分                      | 20.0                            | 20.0       | 20.0 |       |  |  |  |
|        |                                |   |                 |                                          | 技术支持:<br>昭多期3手 0021 4267 | 甘肃文锐电子交易网络有限公司                  | - 207E7690 |      |       |  |  |  |

#### ◆ 报价分评审

报价分计算是由系统自动计算得出,这一环节是由组长操作,其 他专家只有查看权限。报价计算完成后,提交汇总结果,进入下一个 环节。

↓ 组长点击开始计算报价得分

| 0      | <sub>网上开评标系统</sub><br>网上在线评标 |                     | 国家化                       | 8时中心标曲时间 15:2 | 3 : <mark>17</mark> 2023年6月 | 32日 星明五  |        |             |         |
|--------|------------------------------|---------------------|---------------------------|---------------|-----------------------------|----------|--------|-------------|---------|
| 1<br>2 | 平标过程<br>符合性审查<br>商务分评审       | sandy-工程<br>标段编号: E | ·邀请-20230531<br>D-0000002 |               |                             |          | 查看     | 投价优惠率 🛛 🖄 开 | 始计算报价得分 |
| 0      | 技术分评审                        |                     |                           |               |                             |          |        |             |         |
| 0      | 报价分评审 <b>〈</b>               | 序号                  | 投标人名称                     | 基准价(其他)       | 投标报价(其他)                    | 最终报价(其他) | 中小微、监狱 | 联合体优惠率(%)   | 报价得分    |
| 5      | 评标结果汇总                       | 1                   | 测试-甘肃水工建筑工程有限公司           |               |                             |          |        |             |         |
| 6      | 评标得分汇总                       | 2                   | 甘肃金璐建筑工程有限公司              |               |                             |          | (      |             |         |
| 7      | 确定中标候选人<br>评标报告              | 3                   | 测试-甘肃中润泽环保科技工程有限公司        |               |                             |          |        |             |         |
| 9      | 结束评标                         | 4                   | 甘肃海威公路勘察设计有限公司            |               |                             |          |        |             |         |
|        |                              |                     |                           |               |                             |          |        |             |         |
|        |                              |                     |                           |               |                             |          |        |             |         |

↓ 报价评分计算规则:

| 评标过程<br>符合性审查<br>商务分评审<br>技术分评审                                                                                                    | 9               | sandy-工                                |                                                                                                    |                                                              |                                                                  |                                                              |                                  |                                                      |                                                                                                    |  |
|----------------------------------------------------------------------------------------------------|-----------------|----------------------------------------|----------------------------------------------------------------------------------------------------|--------------------------------------------------------------|------------------------------------------------------------------|--------------------------------------------------------------|----------------------------------|------------------------------------------------------|----------------------------------------------------------------------------------------------------|--|
| 评标过程<br>符合性审查<br>商务分评审<br>技术分评审                                                                                                    | 4               | sandy-14                               | 日 2012年 20220521                                                                                                    |                                                              |                                                                  |                                                              |                                  |                                                      |                                                                                                    |  |
| 符合性审查<br>商务分评审<br>技术分评审                                                                                                    |                 |                                        | 图 0000002                                                                                                    |                                                              |                                                                  |                                                              |                                  | 查看报价优惠率                                              | 开始计算振价                                                                                                    |  |
| 商劳分评审<br>技术分评审                                                                                                    |                 | 际较编号:                                  | BD-000002                                                                                                    |                                                              |                                                                  |                                                              |                                  |                                                      |                                                                                                    |  |
| 这个刀叶甲                                                                                                    |                 |                                        | 报价评分计算规则                                                                                                    |                                                              |                                                                  |                                                              |                                  |                                                      | ×                                                                                                    |  |
| 报价分评审                                                                                                    | -               |                                        |                                                                                                    |                                                              |                                                                  |                                                              |                                  |                                                      |                                                                                                    |  |
| 评标结果                                                                                                    |                 | 序号                                     | 投标报价                                                                                                    |                                                              |                                                                  | <b>报价得</b> 5                                                 |                                  |                                                      |                                                                                                    |  |
| 评标结果汇总                                                                                                    |                 | 1                                      | 最终投标报价                                                                                                    | (1-f) × 投标                                                   | 示报价,f为政府采购(                                                      | 尤惠率                                                          |                                  |                                                      |                                                                                                    |  |
| 评标得分汇总                                                                                                    |                 | 2                                      | 其准价的确定                                                                                                    | <b>甘油的始感中</b> 所有边行人具体边行把价易所价作为甘油价                            |                                                                  |                                                              |                                  |                                                      |                                                                                                    |  |
| 确定中标候选人                                                                                                    |                 |                                        | SEALE DI MOMENT                                                                                                    | 2 ///F31X*f3/-/380%431X*f3/d1K//380144//11-/3388/E1//        |                                                                  |                                                              |                                  |                                                      |                                                                                                    |  |
| 评标报告                                                                                                    |                 | 3                                      | 报价优惠率                                                                                                    | 报价优惠率<br>符合优惠条件的最大优惠率                                        |                                                                  |                                                              |                                  |                                                      |                                                                                                    |  |
| 结果评你                                                                                                    |                 | 4                                      | 投标报价得分                                                                                                    | 投标报价得分 (基准价/最终投标报价) × 投标报价所占权重分值,即:权重分值=0分                   |                                                                  |                                                              |                                  |                                                      |                                                                                                    |  |
|                                                                                                    |                 |                                        |                                                                                                    |                                                              |                                                                  |                                                              |                                  |                                                      |                                                                                                    |  |
| 可上升平标系统<br>网上在线评                                                                                                    | 本示<br>sar       | ndy-工程-                                | 国家授时<br>邀请-20230531                                                                                                    | 2016年11月15日                                                  | 4 : 45 2023年6月                                                   | 92日 星期五                                                      | 查看                               | 报价优惠率                                                |                                                                                                    |  |
| 如上升叶叶标案统<br>网上在线评<br>前过程<br>合性审查<br>务分评审                                                                                               | 示<br>sar<br>标   | ndy-工程-<br>没编号: B                      | 国家授时<br>邀请-20230531<br>D-000002                                                                                                    | י신부자표방19 <mark>15</mark> : 2                                 | 1 <mark>4:45</mark> 2023年6月                                      | 92日 星期五                                                      | 查看                               | 握价优惠率 😫 異                                            | 🏟 张 🤅                                                                                                    |  |
| 口                                                                                                    | v标<br>sar<br>标  | ndy-工程-<br>段编号: B                      | 国家授时<br>邀请-20230531<br>D-0000002                                                                                                    | শগের্গ্রেটটার্টা 15 : 2                                      | 4 : <mark>45</mark> 2023年6月                                      | 92日 星明五                                                      | 直看                               | 报价优惠率 <b>2</b> 拔                                     | 🜪 张《<br>史友校/得分结果                                                                                                    |  |
| 力中板系统       又上在线评       NU程       合性审查       务分评审       木分评审                                                                           | 本示<br>sar<br>标题 | ndy-工程-<br>设编号: B<br>序号                | 国家授时<br>邀请-20230531<br>D-0000002<br>投标人名称                                                                                                    | 2005年15日15日。<br>                                             | 4 : 45 2023年6月<br>投标报价(其他)                                       | 32日 星期五                                                      | 查看中小微、监狱…                        | 服价优惠率 2 13<br>联合体优惠率(%)                              | <table-cell> 🛠 🕈</table-cell>                                                                                                    |  |
|                                                                                                    | 4示<br>Sar<br>标  | ndy-工程-<br>段编号: B<br>序号                | 国家授助<br>邀请-20230531<br>D-000002<br>投稿人名称<br>日肃金赐建筑工程有限公司                                                                                            | >>>tereterin 15:2<br>аспекисание<br>аспекисание<br>84.811110 | 4 : 45 2023年6月<br>規稿股价(其他)<br>99.777777                          | 32日 星期五<br>最終报价(其他)<br>84.811110                             | 查看<br><b>中小微、鉴狱…</b><br>15.00%   | 服价优惠率 2 3<br>服合体优惠率(%)<br>15.00%                     | ※*       交展价得分结果       报价得分       0                                                                                                    |  |
| 大田市家鉄路       又上在线评       回該握       合性审查       务分评审       林分评审       防分评审       清結果       尿結果TE&       尿結果TE&       尿時果公正急       尿時果公正急 | 3标<br>Sai<br>标  | ndy-工程-<br>段编号: B<br>序号<br>1<br>2      | 国家授助<br>遊请-20230531<br>D-0000002                                                                                                    |                                                              | 4 : 45 2023年6月<br>線線線の(其他)<br>99.777777                          | <b>32日 星明五</b><br>最終服价(其他)<br>84.811110<br>84.811110         | 查看<br>中小歌、篮球<br>15.00%           | 报价优惠率 2 8<br>联合体优惠率(%)<br>15.00%                     | 金、家**     金、家**     金、金、金、金、金、金、金、金、金、金、金、金、金、金、金、金、金、金                                                                                                    |  |
| フリア内水系统                                                                                                    | 环<br>sai<br>标   | ndy-工程-<br>段编号: B<br>序号<br>1<br>2<br>3 | 室満-20230531<br>D-0000002           投稿人名称           日東金隠建筑工程有限公司           湖山・日東中洞深环保科技工程有限公司           湖山・日東中洞深环保科技工程有限公司           日東和威公路勘測度以計有限公司 | >>>>>>>>>>>>>>>>>>>>>>>>>>>>>>>>>>>                          | 4 : 45 2023年6月<br>2023年6月<br>99.777777<br>99.777777<br>99.777777 | 32日 聖明五<br>副結果(か)(其他)<br>名4.811110<br>名4.811110<br>名4.811110 | 查看<br>中小微 脑矾<br>15.00%<br>15.00% | 股价优惠率 2 因<br>联合体优惠率(%)<br>15.00%<br>15.00%<br>15.00% | (金) また     (金) また     (((((((((((((((((((((((((((((((( |  |

# ↓ 可以查看报价优惠率(报价完成后)

| TOVER. | 看号: BD-0000002         |          |          |          |          |           |           |
|--------|------------------------|----------|----------|----------|----------|-----------|-----------|
| 4      | 企业名称                   | 是否有中小微、监 | 中小微、监狱、残 | 查看中小微、监狱 | 是否有联合体优惠 | 联合体优惠率(%) | 查看联合体优惠证明 |
|        | 甘肃金璐建筑工程有限<br>公司       | 是        | 15.00%   | 查看辦件     | 是        | 15.00%    | 查看附件      |
|        | 测试-甘肃中润泽环保<br>科技工程有限公司 | 是        | 15.00%   | 查看期件     | 是        | 15.00%    | 查看附件      |
|        | 甘肃海威公路勘察设计<br>有限公司     | 是        | 15.00%   | 查看路件     | 是        | 15.00%    | 查看附件      |
|        | 测试-甘肃水工建筑工<br>程有限公司    | 是        | 15.00%   | 查看附件     | 是        | 15.00%    | 查看附件      |

### ● 争议项复审

如果某个专家有一项评审项没有通过,组长在汇总页面,直接点击"开始争议项复审"按钮,进入复审环节。

# ✔ 组长操作

| Q | ML开评标系统<br>网上在线评                                     | 狋 |                  |                                        | 国家授时中心标准时间 15:4               | : 47 2023年6月2                     | 日星期五                |      | 🔍 张专家        |  |
|---|------------------------------------------------------|---|------------------|----------------------------------------|-------------------------------|-----------------------------------|---------------------|------|--------------|--|
| 1 | 评标过程<br>符合性审查                                        | • | sandy-工<br>标段编号: | andy-工程-邀请-20230531<br>示段编号:BD-0000002 |                               |                                   |                     |      |              |  |
| 3 | 商劳分评审<br>技术分评审                                       |   |                  |                                        |                               | 9 争议项复审是指评审过程中针对投标人某一项评审评委有不同意见时, |                     |      | 可对该争议项进行二次评审 |  |
| 4 | 报价分评审<br>评标结果<br>评标结果汇总<br>评标得分汇总<br>确定中标候选人<br>评标报告 |   | 序号               | 投标人名称                                  | 成专家                           | 张专家                               | 李专家                 | 汇总结果 | 操作           |  |
| 5 |                                                      |   | 1                | 测试-甘肃水工建筑工程有限公司                        | 通过                            | 通过                                | 不通过                 | 不通过  | 查看评审表        |  |
| 7 |                                                      |   | 2                | 甘肃金璐建筑工程有限公司                           | 通过                            | 通过                                | 通过                  | 通过   | 查看评审表        |  |
| 9 | 结束评标                                                 |   | 3                | 测试-甘肃中润泽环保科技工程有限公司                     | 通过                            | 通过                                | 通过                  | 通过   | 查看评审表        |  |
|   |                                                      |   | 4                | 日素海威公路勘察设计有限公司                         | 通过                            | 通过                                | 通过                  | 通过   | 直看评审表        |  |
|   |                                                      |   |                  |                                        | 技术支持: 甘:<br>服务电话: 0931-426789 | 肃文锐电子交易网络有<br>0 (多线) 钉钉技术交流       | 跟公司<br>課号: 30757689 |      |              |  |

✔ 所有专家针对争议项,对投标企业进行表决(原则:少数服从多

数)

| Q           | ML开评标系统<br>网上在线评标      |                                                     | 国家授时中心标准时间                           | 5:6:50 2023年6月2日 星期                      | Б                            | 🔍 张专家      |
|-------------|------------------------|-----------------------------------------------------|--------------------------------------|------------------------------------------|------------------------------|------------|
| 1<br>2<br>3 | 評标过程 符合性审查 商务分评审 技术分评审 | sandy-工程-邀请-20230531<br>标段编号: BD-0000002<br>争议项复审表决 | 性审查评审中,以下投标人的评审的<br>教服从多数"的原则,当前投标人名 | 春果有争议,按照政府采购规定,请各代<br>车南完后会自动期转到下一个投标人,3 | 立评委专家对投标人存在争议项的内容进<br>无需手动选择 | 行复审,复审结果遵循 |
| 4           | <b>报价分评审</b><br>评标结果   | 测试-日素水工建筑工程有限公司                                     | 当前正在进行《测试-甘                          | 肃水工建筑工程有限公司》的复                           | 軍                            |            |
| 5           | 评标结果汇总                 |                                                     | 争议项                                  | 争议项评审要求                                  | 复审结果                         | 查看评审内容     |
| 6           | 评标得分汇总                 |                                                     | 由子松标文件丰富控标文件                         | 由子松标立件主体初标立件重要发                          |                              |            |
| 7           | 确定中标候选人                |                                                     | 要求签署、盖章的                             | 署、盖章的                                    | 🔘 通过 💛 不通过                   | 查看         |
| 8           | 评标报告                   |                                                     |                                      |                                          |                              |            |
| 9           | 结束评称                   |                                                     | 技术<br>服务电话: 0931                     | 提交                                       | 复种结果<br>30757689             |            |

### ● 发起澄清

专家在评审过程中,是可以发起澄清说明。点击"发起澄清"按 钮,发起澄清活动。(注:如果投标人在规定时长中没有回复澄清, 专家可以根据评审规定,予以废标;)

注: 澄清功能只有组长可以发起, 其他的专家只有查看权限。

| Ξ             | 选择投标人: 测试-甘肃水工建筑工程有限公司                           | ▼ 上一家 下一家 目前交响者结果                                                                         |  |  |  |  |  |
|---------------|--------------------------------------------------|-------------------------------------------------------------------------------------------|--|--|--|--|--|
| 01            | 符合性审查结果: 通过                                      | 第1项 电子投标文件未按招标文件要求签署、盖章的                                                                  |  |  |  |  |  |
| 3             | 审査项 (7项) 🔮 全部通过                                  | 计半变水:                                                                                     |  |  |  |  |  |
| (4)           | 1、电子投标文件未按招标文件要求签署、盖章的<br>通过 不通过                 |                                                                                           |  |  |  |  |  |
| 5<br>6<br>7   | <ul> <li>2、投标有效期不足的</li> <li>④ 通过 不通过</li> </ul> | ① 投标文件核验<br>专家评审审查项时,每点击一个审查项,该审查项对应的投标文件都会使用区块继进行核验,以验证投标文件与投标人上传的文件是同<br>一个文件           |  |  |  |  |  |
| 8             | 3、加注"•"号条款未实质性响应招标文件的                            |                                                                                           |  |  |  |  |  |
| <sup>20</sup> | 封举投标人: 测试-甘肃水工建筑工程有限公司                           | ▼ 上一京 下一家 目 授交申查结果 2015/00/9                                                              |  |  |  |  |  |
| <b>4</b> 7    | 拾性审查结果: 通过 音直项 (7项) ♀ 全部通过                       | 第1项 电子投标文件未纳招标文件要求签署、盖鲁的<br>评事要求:                                                         |  |  |  |  |  |
| 1             | 、电子投标文件未拔招标文件要求签署、盖章的<br>) 通过 〇 不通过              |                                                                                           |  |  |  |  |  |
| 2             | 、投标有效期不足的<br>)通过 不通过                             | ① 投标文件核验         新元初添内容           专家评事审查项时,每点击一个审查项,该审查项时运的投标文件都会使用区块相一个文件         通行列表页面 |  |  |  |  |  |
| 3             | 、加注"•"号条款未实质性响应招标文件的<br>2 通过 〇 不通过               |                                                                                           |  |  |  |  |  |
| 4             | 、投标内容不符合国家相关强制性标准的<br>) 通过 〇 不通过                 | 1 Sanc                                                                                    |  |  |  |  |  |
| 5             | 、报价超过招标文件中规定的预算金额或者最高                            |                                                                                           |  |  |  |  |  |
|               |                                                  | 技术支持· 甘康文栄申子交易网络有限公司                                                                      |  |  |  |  |  |

专家需要设定澄清时长,选择投标人和填写需要澄清的内容。投 标人是可以多选择的。

| 选择投标人: 测试-甘肃水工建筑工程有限公司 | v 1-%    | 下一家 國提交审查结果 发起游荡     |        |
|------------------------|----------|----------------------|--------|
| 符合性审查结果: 通过            | 发起澄清     | ×                    |        |
| 审查项 (7项) 🛛 全部通过        | 项目名称     | sandy-工程-邀请-20230531 |        |
| 1 电乙投行文件主动投行文件更改效果 美容的 | 项目编号     | SSSAAAA78578785      | . (T)  |
|                        | 标段名称     | 工程-标段2               |        |
| 2 10标有效用于不足的           | 标段编号     | BD-0000002           | 暂无澄清内容 |
|                        | 澄清时长(分钟) | 20                   |        |
| 3 hr:1 "。"             | 澄清投标人    | 请选择投标人名称(可多选)        |        |
|                        | 澄清内容     | 请输入澄清内容              |        |
| 4、投标内容不符合国家相关强制性标准的    |          |                      |        |
| 通过 〇 不通过               |          |                      |        |
| 5、报价超过招标文件中规定的预算金额或者最高 |          | 确定发起澄清               |        |

专家发起澄清后,可以在澄清列表页面查看。如果投标人在未规 定时间内响应,专家可以延长澄清时长。如果投标人响应了,专家可 以查看回复内容。

| 2           | 网上开评标系统<br>网上在线评标                                             | 国家领时中心标准时间 11:37:32 2023年6月2日 星期                                   | 現五                          |      |
|-------------|---------------------------------------------------------------|--------------------------------------------------------------------|-----------------------------|------|
|             | 选择投标人: 测试-甘肃水工建筑工程有限公司                                        | ▼ 上一家 下一家 醫 提交审查结果                                                 | 发动的                         |      |
|             | 符合性审查结果: 通过                                                   | 第1页 电子投标文件未按招标文件要求签署、盖章的                                           | ·号 投标人 澄清截止时间 澄清回复          | 是否响成 |
| 3           | 审查项 (7项) 🛛 🖉 全部通过                                             | <b>计中文</b> 办·                                                      | 测试 2023-06-02 11:55:34 查看回复 | 延期   |
| 4           | 1、电子投标文件未按招标文件要求签署、盖章的<br>通过                                  | 2 投标文件接给 通过                                                        | 共1条 10条/页 ▼ < 1 > 前往        | 1 页  |
| 5<br>6<br>7 | 2、投标有效明不足的<br>② 通过 (不通过                                       | ① 投标文件核验<br>考虑评审审查题时,每点击一个审查质,该审查项对应的投标文件都会使用区块<br>一个文件            | ŧ                           |      |
| 8           | <ul> <li>3、加注"•"号条数未实质性响应招标文件的</li> <li>③ 通过 ○ 不通过</li> </ul> |                                                                    |                             |      |
|             | <ul><li>4、投标内容不符合国家相关强制性标准的</li><li>&gt; 通过 ○ 不通过</li></ul>   | 1 san                                                              | <u>u</u>                    |      |
|             | 5、报价超过招标文件中规定的预算金额或者最高                                        |                                                                    | i                           |      |
|             |                                                               | 技术支持: 甘粛文锐电子交易网络有限公司<br>服务电话: 0931-4267890 (多线) 钉钉技术交流群号: 30757689 |                             |      |

### ● 评标结果汇总

专家查看所有环节评审结果,组长有操作权限,可以切换评审项 环节和专家。如果没有问题,点击下一环节评审。

| <sup>200</sup> 网上开评标系统<br>网上在线评标                                                                  |                  |                             | 国家授时中心标准时间     | 15:28:54 2023年6月  | )2日 星期五      |             | 🔍 张专家  |
|---------------------------------------------------------------------------------------------------|------------------|-----------------------------|----------------|-------------------|--------------|-------------|--------|
| <ul> <li>         ·</li></ul>                                                                     | sandy-工<br>标段编号: | 程-邀请-20230531<br>BD-0000002 |                |                   |              | 8           | 下一环节评审 |
| <ol> <li>         商务分评审     </li> <li>         技术分评审     </li> <li>         报价分评审     </li> </ol> | 符合性审查            | 商务分评审 技术分评                  | та <b>—</b>    | 评审项环节             |              |             |        |
| <ul> <li>评标结果</li> <li>● 评标结果汇总</li> </ul>                                                        | 评标专家:            | 张专家                         | <b>专家</b><br>引 | 式切换<br>专家-符合性审查评判 | 审表 评审        | 力容          |        |
| <ul> <li>6 评标得分汇息</li> <li>7 确定中标候选人</li> <li>2 215-1824</li> </ul>                               | 序号               | 投标人名称                       | 电子投标文件未按招标文    | 投标有效期不足的          | 加注"•"号条款未实质性 | 投标内容不符合国家相关 | 报价超过招标 |
| 9                                                                                                 | 1                | 测试-甘肃水工建筑工程有限<br>公司         | 通过             | 通过                | 通过           | 通过          | j      |
|                                                                                                   | 2                | 甘肃金璐建筑工程有限公司                | 通过             | 通过                | 通过           | 通过          | j      |
|                                                                                                   | 3                | 测试-甘肃中润泽环保科技工<br>程有限公司      | 通过             | 通过                | 通过           | 通过          | ji     |
|                                                                                                   |                  | 甘肃海威公路勒寒设计有限                |                |                   |              |             |        |

● 评标得分汇总

专家查看评分得分汇总,如果没有问题,组长点击提交得分结果。

| <sup>88</sup> 网上开评标系统<br>网上在线评标                            |                    | 国家                                      | 授时中心标准时间 <mark>15</mark> : <mark>3</mark> | 4:16 2023年6月2日 星期五 |      |       |  |  |  |  |
|------------------------------------------------------------|--------------------|-----------------------------------------|-------------------------------------------|--------------------|------|-------|--|--|--|--|
| 運     評标过程       ① 符合性申查       ② 商务分评审                     | sandy-工程<br>标段编号:E | sandy-工程-邀请-20230531<br>标段编号:BD-0000002 |                                           |                    |      |       |  |  |  |  |
| <ul> <li>3 技术分评审</li> <li>4 报价分评审</li> <li>评标结果</li> </ul> | 序号                 | 投标人名称                                   | 商务得分                                      | 技术得分               | 报价得分 | 最终得分  |  |  |  |  |
| 5 评标结果汇总                                                   | 1                  | 甘肃金璐建筑工程有限公司                            | 9.33                                      | 40.00              | 0    | 49.33 |  |  |  |  |
| <ul> <li>6 评标得分汇总</li> <li>7 确定中标候选人</li> </ul>            | 2                  | 测试-甘肃中润泽环保科技工程<br>有限公司                  | 9.33                                      | 40.00              | 0    | 49.33 |  |  |  |  |
| <ol> <li>8 评标报告</li> <li>9 结束评标</li> </ol>                 | 3                  | 甘肃海威公路勘察设计有限公司                          | 9.33                                      | 40.00              | 0    | 49.33 |  |  |  |  |
|                                                            | 4                  | 测试-甘肃水工建筑工程有限公司                         | 6.67                                      | 41.67              | ö    | 48.34 |  |  |  |  |
|                                                            |                    |                                         |                                           |                    |      |       |  |  |  |  |
|                                                            |                    |                                         | 技术支持: 甘                                   | 肃文锐电子交易网络有限公司      |      |       |  |  |  |  |

● 确定中标候选人

评标委员会成员确定该项目当前标段的中标候选人,有组长进行 操作。点击推荐中标候选人,选择中标候选人。完成后,提交候选人 结果。

| Q | ML开评标系统<br>网上在线评标               |                    |                            | 国家授时      | 中心标准时间 <mark>15</mark> | : <mark>38</mark> : <mark>48</mark> 2023年 | 6月2日 星期五 |                 |           | 风 张专家  |
|---|---------------------------------|--------------------|----------------------------|-----------|------------------------|-------------------------------------------|----------|-----------------|-----------|--------|
| 1 | 评标过程<br>符合性审查<br>商务分评审<br>技术分评审 | sandy-工程<br>标段编号:E | -邀请-20230531<br>3D-0000002 |           |                        |                                           | 直接       | 主荐中标候选人<br>评标说明 | 2 提交候选人结果 |        |
| 0 | 报价分评审<br>评标结果 —————<br>评标结果汇总   | 序号                 | 投标人名称                      | 投标报价(其他)  | 商务得分                   | 技术得分                                      | 报价得分     | 最终得分            | 排名        | 是否是候选人 |
| 6 | 评标得分汇总<br>确定中标候选人               | 1                  | 甘肃金璐建筑工程<br>有限公司           | 99.777777 | 9.33                   | 40.00                                     | 0        | 49.33           | 1         | 西      |
| 8 | 评标报告<br>结束评标                    | 2                  | 测试-甘肃中润泽<br>环保科技工程有限<br>公司 | 99.777777 | 9.33                   | 40.00                                     | 0        | 49.33           | 2         | 香      |
|   |                                 | 3                  | 甘肃海威公路勘察<br>设计有限公司         | 99.777777 | 9.33                   | 40.00                                     | 0        | 49.33           | 3         | 西      |
|   |                                 | 4                  | 测试-甘肃水工建<br>筑工程有限公司        | 99.777777 | 6.67                   | 41.67                                     | 0        | 48.34           | 4         | Ŧ      |

| ¤ 🖉<br>≬               | <sup>到上开评标系统</sup><br>网上在线评 | 标 |                    |                            | 国家        | 援时中心标曲间 15:        | <mark>39</mark> : 2 2023年 | F6月2日 星期五 |           |         |        |
|------------------------|-----------------------------|---|--------------------|----------------------------|-----------|--------------------|---------------------------|-----------|-----------|---------|--------|
| 平<br>(平)<br>(行<br>() 商 | 示过程<br>合性审查<br>务分评审         |   | sandy-工程<br>标段编号:B | -邀请-20230531<br>印-0000002  |           | 推荐中标候选人            |                           |           | ■ 推荐中标候选人 | 提交候选人结果 | I      |
| )技                     | 法分评审<br>价分评审<br>标结果         |   | 序号                 | 投标人名称                      | 投标报价(其他   | 选择中标候选人<br>选择中标候选人 |                           |           | ▽ 终得分     | 排名      | 是否是候选人 |
| ) 评<br>) 评             | 标得分汇总<br>定中标候选人             | • | 1                  | 甘肃金璐建筑工程<br>有限公司           | 99.777777 |                    |                           | 取消        | 确定        | t       |        |
| ) 评<br>) 结             | 标报告<br>柬评标                  |   | 2                  | 测试-甘肃中润泽<br>环保科技工程有限<br>公司 | 99.777777 | 9.33               | 40.00                     | 0         | 49.33     | 2       |        |
|                        |                             |   | 3                  | 日肃海威公路勘察<br>设计有限公司         | 99.777777 | 9.33               | 40.00                     | 0         | 49.33     | 3       |        |

# 如果选择的中标候选人,不是第一名,需要组长填写原因。

| Q | ML开评标系统<br>网上在线评标           |                     |                            | 国         | 波想中心病曲詞 15:40:20 2023年6月2日 星期五         | i                 |       |           |        |
|---|-----------------------------|---------------------|----------------------------|-----------|----------------------------------------|-------------------|-------|-----------|--------|
| 1 | 评标过程<br>符合性审查<br>商务分评审      | sandy-工程<br>标段编号: E | -邀请-20230531<br>3D-0000002 |           | 推荐中标候选人                                | <b>闔</b> 推荐中<br>× | 标候选人  | 2 提交候选人结果 | l      |
| 3 | 技术分评审<br>报价分评审<br>评标结果      | 序号                  | 投标人名称                      | 投标报价(其)   | 选择中标频选人<br>测试-甘肃中消泽环保科技工程有限公司          | Ŧ                 | 终得分   | 排名        | 是否是候选人 |
| 6 | 评标结果汇总<br>评标得分汇总<br>确定中标候选人 | 1                   | 甘肃金璐建筑工程<br>有限公司           | 99.777777 | 当前推荐的中标候选人不是第一名,需要填写原因,<br>须引用招标文件规定内容 | 原因必               | 49.33 | 1         | £      |
| 8 | 评标报告<br>结束评标                | 2                   | 测试-甘肃中洞泽<br>环保科技工程有跟<br>公司 | 99.777777 | 请他入师E3<br>请他入师E3                       |                   | 49.33 | 2         |        |
|   |                             | 3                   | 甘肃海威公路勘察<br>设计有限公司         | 99.777777 |                                        | li                | 49.33 | 3         |        |
|   |                             | 4                   | 测试-甘肃水工建<br>筑工程有限公司        | 99.777777 | 取 16                                   | 确定                | 48.34 | 4         |        |
|   |                             |                     |                            |           | 任老本住,甘事立所由之六自网络右闾八司                    |                   |       |           |        |

# ● 评标报告

所有专家查看评标报告,没有问题,进行签名。

🕌 组长填写评审意见

#### 评标报告

#### 一、项目基本情况

| 项目名称   | sandy-工程-邀请-20230531 |        |                     |
|--------|----------------------|--------|---------------------|
| 项目编号   | SSSAAAA78578785      | 委托金額   | 200.000000万元        |
| 采购人    | 诸菌秀秀                 | 集采机构   | 甘肃招标中心              |
| 公告发布时间 |                      | 开标时间   | 2023-05-31 19:56:00 |
| 评标地点   |                      |        |                     |
| 专家抽取库  | 甘肃省财政厅专家库            | 评标专家人数 | 3人                  |
| 项目标包数  | 2                    | 计划批准部门 |                     |
| 公告媒介   | 甘肃省公共资源交易网           |        |                     |
| 项目变更情况 |                      |        |                     |

#### 二、开标记录

#### 标段名称: 工程-标段1

| 投标人                                                         | 保证金缴<br>纳                 | 编码提交时间                                                                                               | 文件提交时间                                                                                                    | 其他                                        | <del>状</del><br>态 | 废标原<br>因      |
|-------------------------------------------------------------|---------------------------|----------------------------------------------------------------------------------------------------|----------------------------------------------------------------------------------------------------|-------------------------------------------|-------------------|---------------|
| 测试-甘肃水工建筑工程有限公司                                             | 无需递交                      | 2023-05-31<br>19:49:10                                                                               | 2023-05-31<br>19:57:26                                                                                                    | 99.999999                                 | 正常                | -             |
| 甘肃金璐建筑工程有限公司                                                | 无需递交                      | 2023-05-31<br>19:49:22                                                                               | 2023-05-31<br>20:06:20                                                                                                    | 99.999999                                 | 正常                | -             |
| 测试-甘肃中润泽环保科技工程有限公司                                          | 无需递交                      | 2023-05-31<br>19:49:34                                                                               | 2023-05-31<br>20:07:50                                                                                                    | 99.999999                                 | 正常                | -             |
| 甘肃海威公路勘察设计有限公司                                              | 无需递交                      | 2023-05-31<br>19:49:46                                                                               | 2023-05-31<br>20:09:16                                                                                                    | 99.999999                                 | 正常                | -             |
| 标段名称: 工程-标段2                                                |                           |                                                                                                    |                                                                                                    |                                           |                   |               |
| 投标人                                                         | 保证金缴                      | 647048-6-04470                                                                                       |                                                                                                    |                                           | 48                | electric (Fil |
|                                                             | 313                       | 写的是父时间                                                                                               | 文件提交时间                                                                                                    | 其他                                        | 态                 | 因             |
| 测试-甘肃水王建筑工程有限公司                                             | <b>纲</b><br>无需递交          | 9月9323-05-31<br>19:50:30                                                                             | 文件提交时间<br>2023-05-31<br>20:02:10                                                                                                    | 其他<br>99.777777                           | る恋正常              | -<br>-        |
| 测试-甘肃水工建筑工程有限公司<br>甘肃全瑞建筑工程有限公司                             | 第<br>无需递交<br>无需递交         | 2023-05-31<br>19:50:30<br>2023-05-31<br>19:50:41                                                     | 文件提交时间<br>2023-05-31<br>20:02:10<br>2023-05-31<br>20:07:07                                                                                                    | 其他<br>99.777777<br>99.777777              | ☆<br>正常<br>正常     | -<br>-        |
| 测试-甘肃水工建筑工程有限公司<br>甘肃金驰建筑工程有限公司<br>测试-甘肃中,间译环保科技工程有限公司<br>司 | 第<br>无需递交<br>无需递交<br>无需递交 | 2023-05-31<br>19:50:30<br>2023-05-31<br>19:50:41<br>2023-05-31<br>19:50:41<br>2023-05-31<br>19:50:19 | 文件提金时间           2023-05-31           2002:10           2023-05-31           2023-05-31           2023-05-31           2023-05-31           2023-05-31           20023-05-31           20023-05-31           20023-05-31 | 其他<br>99.777777<br>99.777777<br>99.777777 | ☆ 正常 正常 正常        | -<br>-<br>-   |

#### 三、评标办法和标准

标段名称:工程-标段1 评标办法:综合评分法

#### 评标标准: 商务分标准 评标 项 标项标准 标项说明 分项名称 译审 分值 在一定程度上影 商务 前到承包工程的 客观 范围,质量,履 评审 行责任 1 商务 投标补与招标文件是否有重大编稿。招标文件是投标,评标的基础,检查投标书的确应程 客观 度是管料是否有或就性如常或实错招称文件,是否愿意对组合同条件规论也全部义务,所 评审 调实质指导需或原用,提升一主程度上影响到外面工程的态面。截是,原行是任、成与 1 招标文件相形能的建议,以及实质上限制了合同条件中规定的业主权利。 30.0 宿标文件是投 标、评标的基础 2 20.0 分项名称 评审标准 分值 客观 总分 评审 客观总分评审标准 客观总分 客观总分评 审标准 20.0 技术分标准 分顷名称 评标项 标顶说明 标项标准 评审标准 分值 技术评审项目客观总分 技术评审项目标准 技术评审项目客观总分 技术评审项目标准 20.0 分项名称 评审标准 分值 技术评审项目客观-分项 技术评审项目客观分享标准 技术评审项目客观-分项1 技术评审项目客观-分项1 20.0 技术评审项目睿观-分项2 技术评审项目睿观-分项2 10.0 分顷名称 评审标准 分值 技术评事项目主观-总分 技术评事项目主观评事项单-总分 技术评事项目主观评事项单-总分 技术评事项目主观·中和项目主观·中和项目主观·中和项目主观·中和项目主观·中和项目主观·中和项目主观·中和项目主观·中和项目主观·中和项目主观·中和项目主观·中和项目主观·中和项目主观·中和项目主观·中和项目主观·中和项目主观·中和项目主观·中和项目主观·中和项目主观·中和项目主观·中和项目主观·中和项目主观·中和项目主观·中和项目主观·中和项目主观·中和项目主观·中和项目主观·中和项目主观·中和项目主观·中和项目主观·中和项目主观·中和项目主观·中和 报价分标准 标项说明 评标项 19-00-标项标准 报价分 0分 分顷名称 优惠率 (%) 评审标准 中小微、监狱及残疾人企业 中小微、监狱及残疾人企业 优惠 优惠 中小微、监狱及残疾人企业 优惠 优惠 优惠 15.0 优惠率 (%) 评审标准 分项名称 联合体中小微企业优惠折扣 联合体中小微企业优惠折扣 座 座 联合体中小微企业优惠折扣 率 率 率 15.0 标段名称:工程-标段2 评标办法:综合评分法

技术支持: 甘肃文锐电子交易网络有限公司 服名中任: 0031.4267300 (名余) 町町井木水広理号: 30757680

# 结束评标

完成签名后,组长点击结束评标

## (3) 投标人

评标时,投标人需要登录网上开评标系统,找到对应的评标项目, 进入评标大厅。

| 101 | 选择平台 ~ 】 谢始入项目名称      |                                              | C 按索          |                     |        |        |      |                    |
|-----|-----------------------|----------------------------------------------|---------------|---------------------|--------|--------|------|--------------------|
| 序   | 寻 项目名称                | 项目编号                                         | 交易编号          | 开标时间                | 招标方式   | 资格审查方式 | 状态   | 操作                 |
| 1   | 测试货物公开X122302         | xmbm22122302                                 | jybm22122302  | 2022-12-28 09:00:00 | 公开招标   | 資格后审   | 等待开标 | 进入网上开标厅            |
| 2   | 20221213CLT磋商工程规试2    | 12345                                        | 54321         | 2022-12-14 09:00:00 | 竞争性磋商  | 資格预审   | 等待评标 | 进入网上开标厅            |
| 3   | 20221212CLT-公开-货物期试1  | 123                                          | 321           | 2022-12-12 09:00:00 | 公开招标   | 资格后审   | 正在评标 | 进入网上开标厅<br>进入网上评标厅 |
| 4   | 公开调给1107WJx           | 1231231                                      | 12312312      | 2022-11-07 19:40:00 | 词价     | 资格后审   | 正在评标 | 进入网上开标厅<br>进入网上评标厅 |
| 5   | 送物磋商1107WJx           | 232312                                       | 23123         | 2022-11-07 17:00:00 | 询价     | 资格后审   | 等待评标 | 进入网上开标厅            |
| 6   | 貨物公开1107WJx           | 23123                                        | 21312321      | 2022-11-07 16:35:00 | 公开招标   | 資格后审   | 正在评标 | 进入网上开锅厅<br>进入网上评锅厅 |
| 7   | 公开细胞001               | AS23123123                                   | A343432423423 | 2022-11-04 15:03:00 | 公开招标   | 资格后审   | 正在评标 | 进入网上开标厅<br>进入网上评标厅 |
| 8   | 甘肃公航旅甘南路教育营地项目设计施工总承包 | A01-12620000224333349J<br>-20220819-039497-2 | ZKGS-2209047  | 2022-10-22 08:00:00 | 邀请招标   | 资格后审   | 等待开标 | 進入网上开标厅            |
| 9   | 33                    | 33                                           | 33            | 2022-09-16 21:00:00 | 单一来源采购 | 资格后审   | 等待评标 | 進入网上开标厅            |
|     |                       |                                              |               |                     |        |        |      |                    |

# ➡ 如果专家发起澄清,投标人需要回复澄清。上传附件。

| ← C ▲ 不安全                   | 120.55.66.203:3060/open/bidderE                 | valuation/view?projectId=855844d79  | /93f5e3 | d793f | 844d79 | 44d79 | ¢4d79 | 1793ff | 93f5 | Gf5e | lf5e | f5e | f5c | 50 | 56 | 56 | ie. | 13 | 13 | 1  | e: |   | e | 9 | 1  | e3 | 3 | k | b | 2 | e  | be | e | 1 | c | d | lc | ld2 | b | cd | le | 71 | 7f1 | f1 | F1. | 12 | 8 | e |  |  |  |  |  |  |  |  |  |  |  |  |  |  |  |  |  |  |  |  |  |  |  |  | A۵ | þ | ĩ | ò | н | 3 | ٢ | ¢= | đ |
|-----------------------------|-------------------------------------------------|-------------------------------------|---------|-------|--------|-------|-------|--------|------|------|------|-----|-----|----|----|----|-----|----|----|----|----|---|---|---|----|----|---|---|---|---|----|----|---|---|---|---|----|-----|---|----|----|----|-----|----|-----|----|---|---|--|--|--|--|--|--|--|--|--|--|--|--|--|--|--|--|--|--|--|--|--|--|--|--|----|---|---|---|---|---|---|----|---|
| 开标时间<br>2023-05-31 19:56:00 | <b>sandy-工程-邀请-202</b><br>项目编号:SSSAAAA7<br>正在评标 | <b>230531</b><br>78578785 标段编号:BD-0 | 0000    | )-00  | BD-0   | BD-0  | BD-0  | -000   | 000  | 000  | )00  | 100 | 00  | 00 | )( | )( | 0   | )( | )( | DI | 01 | ) | 0 | D | DI | D  | 0 | D | ) | 0 | 0. | 0  | 6 | 2 |   |   |    |     |   |    |    |    |     |    |     |    |   |   |  |  |  |  |  |  |  |  |  |  |  |  |  |  |  |  |  |  |  |  |  |  |  |  |    |   |   |   |   |   |   |    |   |
| BD-0000001 BD-              | 000002                                          |                                     |         |       |        |       |       |        |      |      |      |     |     |    |    |    |     |    |    |    |    |   |   |   |    |    |   |   |   |   |    |    |   |   |   |   |    |     |   |    |    |    |     |    |     |    |   |   |  |  |  |  |  |  |  |  |  |  |  |  |  |  |  |  |  |  |  |  |  |  |  |  |    |   |   |   |   |   |   |    |   |
|                             | 待澄清一                                            | 查看更多>>                              |         |       |        |       |       |        |      |      |      |     |     |    |    |    |     |    |    |    |    |   |   |   |    |    |   |   |   |   |    |    |   |   |   |   |    |     |   |    |    |    |     |    |     |    |   |   |  |  |  |  |  |  |  |  |  |  |  |  |  |  |  |  |  |  |  |  |  |  |  |  |    |   |   |   |   |   |   |    |   |
| 澄清发起时间:                     |                                                 | 2023-06-02 11:35:34                 |         |       |        |       |       |        |      |      |      |     |     |    |    |    |     |    |    |    |    |   |   |   |    |    |   |   |   |   |    |    |   |   |   |   |    |     |   |    |    |    |     |    |     |    |   |   |  |  |  |  |  |  |  |  |  |  |  |  |  |  |  |  |  |  |  |  |  |  |  |  |    |   |   |   |   |   |   |    |   |
| 澄清截止时问:                     |                                                 | 2023-06-02 11:55:34                 |         |       |        |       |       |        |      |      |      |     |     |    |    |    |     |    |    |    |    |   |   |   |    |    |   |   |   |   |    |    |   |   |   |   |    |     |   |    |    |    |     |    |     |    |   |   |  |  |  |  |  |  |  |  |  |  |  |  |  |  |  |  |  |  |  |  |  |  |  |  |    |   |   |   |   |   |   |    |   |
| 是否延期澄清:                     |                                                 | 百                                   |         |       |        |       |       |        |      |      |      |     |     |    |    |    |     |    |    |    |    |   |   |   |    |    |   |   |   |   |    |    |   |   |   |   |    |     |   |    |    |    |     |    |     |    |   |   |  |  |  |  |  |  |  |  |  |  |  |  |  |  |  |  |  |  |  |  |  |  |  |  |    |   |   |   |   |   |   |    |   |
| 是否回复:                       |                                                 | 香                                   |         |       |        |       |       |        |      |      |      |     |     |    |    |    |     |    |    |    |    |   |   |   |    |    |   |   |   |   |    |    |   |   |   |   |    |     |   |    |    |    |     |    |     |    |   |   |  |  |  |  |  |  |  |  |  |  |  |  |  |  |  |  |  |  |  |  |  |  |  |  |    |   |   |   |   |   |   |    |   |
|                             | 回复没清                                            |                                     |         |       |        |       |       |        |      |      |      |     |     |    |    |    |     |    |    |    |    |   |   |   |    |    |   |   |   |   |    |    |   |   |   |   |    |     |   |    |    |    |     |    |     |    |   |   |  |  |  |  |  |  |  |  |  |  |  |  |  |  |  |  |  |  |  |  |  |  |  |  |    |   |   |   |   |   |   |    |   |
|                             |                                                 |                                     |         |       |        |       |       |        |      |      |      |     |     |    |    |    |     |    |    |    |    |   |   |   |    |    |   |   |   |   |    |    |   |   |   |   |    |     |   |    |    |    |     |    |     |    |   |   |  |  |  |  |  |  |  |  |  |  |  |  |  |  |  |  |  |  |  |  |  |  |  |  |    |   |   |   |   |   |   |    |   |
|                             |                                                 |                                     |         |       |        |       |       |        |      |      |      |     |     |    |    |    |     |    |    |    |    |   |   |   |    |    |   |   |   |   |    |    |   |   |   |   |    |     |   |    |    |    |     |    |     |    |   |   |  |  |  |  |  |  |  |  |  |  |  |  |  |  |  |  |  |  |  |  |  |  |  |  |    |   |   |   |   |   |   |    |   |

|                                    | ••••••••••••••••••••••••••••••••••••••   |                                     |                      |      | ··· ·· ·· ·· ·· ·· |
|------------------------------------|------------------------------------------|-------------------------------------|----------------------|------|--------------------|
| <b>开标时间</b><br>2023-05-31 19:56:00 | sandy-工程-邀请-202<br>项目编号:SSSAAAA7<br>正在课程 | <b>30531</b><br>8578785 标段编号: BD-00 | 00002                |      |                    |
| BD-0000001 BD-00                   | 00002                                    | 澄清通知                                |                      | ×    |                    |
|                                    | 待澄清一                                     | 項目名称                                | sandy-工程-邀请-20230531 |      |                    |
| 澄清发起时间;                            |                                          | 2 标段名称                              | 工程-标段2               |      |                    |
| 澄清截止时间:<br>是否证顺急法·                 |                                          | 2 項目编号                              | SSSAAA78578785       |      |                    |
| 是否回复:                              |                                          | 澄清说明内容                              | 你没有响应投标酒             |      |                    |
|                                    |                                          | 澄清截止时间                              | 2023-06-02 11:55:34  |      |                    |
|                                    | 10041939A                                | RI4T                                | 上传 *上传谢件仪支持PDF格式     |      |                    |
|                                    |                                          |                                     |                      | 織定回复 |                    |
|                                    |                                          |                                     |                      |      |                    |
|                                    |                                          |                                     |                      |      |                    |

↓ 如果专家发起多轮报价,投标人在规定时间内,制作报价文件,

进行上传。

| <b>开标时间</b><br>2022-11-07 19:40:00 | <b>公开询价1107Wjx</b><br>项目编号: 1231231<br>正在评标 | 病段编号:23432432 |      |                     |
|------------------------------------|---------------------------------------------|---------------|------|---------------------|
| 23432432                           |                                             |               |      |                     |
|                                    |                                             |               | 多轮报价 | 查看更多>>              |
| 轮次:                                |                                             |               |      | 2                   |
| hash码上传截止时间:                       |                                             |               |      | 2022-11-07 21:30:00 |
| 报价单上传截止时间:                         |                                             |               |      | 2022-11-07 21:50:00 |
| 是否最后一轮:                            |                                             |               |      | <u>a</u>            |
| 撤回hash码                            |                                             |               |      | 上传服的单               |
| hash码: 8698314755a7                | 11171ff54d2be2dc0a2f                        |               |      |                     |
| 报价单:                               |                                             |               |      |                     |
| hash码: 8698314755a7<br>报价单:        | 11171ff54d2be2dc0a2f                        |               |      |                     |